# Inhalt

| Zumo 660 LM Karten auf SD installieren      | 2    |
|---------------------------------------------|------|
| Backup Navi (Zumo 660)                      | 3    |
| Der GarminDevice.xml-Hack                   | 4    |
| GarminExpress Update und Karteninstallation | 5    |
| Troubleshooting                             | 8    |
| Change Region                               | 8    |
| Datei-Umbenennungen                         | 9    |
| Fertig                                      | . 11 |

#### Seite 2

## Zumo 660 LM Karten auf SD installieren

Weil der interne Speicher des Zumo 660 zu klein geworden ist, muss man etwas tricksen, um diese komplett auf die SD zu bekommen.

### Anforderung: Europa komplett (West+Ost) auf SD

Die Kurzversion:

- 1. Backup des Gerätes
- 2. GarminDevice.xml-Hack anwenden
- 3. Garmin Express starten und Update machen lassen
  - a. ggf. Troubleshooting
- 4. Garmin Express beenden
- 5. Datei-Umbenennungen und -Verschiebungen auf der SD machen
- 6. GarminDevice.xml-Hack rückgängig machen

Achtung: Software-Updates (z.B. Time zone map, etc.) vorher direkt auf Gerät machen! Mit dem XML-Hack auf SD erscheint dieser sonst nicht auf dem Gerät.

## Vorneweg der übliche Haftungsausschluss:

ALLE hier beschreibenen Änderungen geschehen auf eigene Gefahr. Ich übernehme keine Haftung für dadurch entstandene Schäden.

### 29.05.2023

### Zumo 660 CN-NT 2024.10

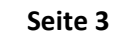

| Backup Navi (Zumo 660)                               | 🔺 g 🗸 [garmin]        | 8.771.092 k of 3                       | 3.900.648 k f          | free                              | Λ                              |               | 👝 j 🗸 [garmin-s           | d] 8.258.944 k o        | f 15.549.95  | i2 k free                             | X           |
|------------------------------------------------------|-----------------------|----------------------------------------|------------------------|-----------------------------------|--------------------------------|---------------|---------------------------|-------------------------|--------------|---------------------------------------|-------------|
| Es empfiehlt sich vor groben Eingriffen in das Gerät | <b>▼</b> g:\*.*       |                                        |                        |                                   | * 🔻                            | -             | <b>▼</b> j:\*.*           |                         |              |                                       | * ▼         |
| ein Backup zu erstellen. Dazu auf dem PC einen       | Name                  | <b>★</b> Ext                           | Size                   | Date                              | Attr                           |               | Name                      | <b>★</b> Ext            | Size         | Date                                  | Attr        |
| Ordner erstellen (z B. D:\Navi\Backun) Dorthin       | [Garmin]              |                                        | <dir></dir>            | 22/11/2021 09                     | 51                             |               | [Garmin]                  |                         | <dir></dir>  | 23/11/2014 17:52                      | 2           |
| worden alle Gerätedateien konjert (incl. der         | System Volume         | Information]                           | <dir><br/>110.66</dir> | 30/01/2016 16                     | (45hs                          |               | [MP3]                     |                         | <dir></dir>  | 22/11/2021 09:5                       | /<br>0      |
|                                                      | autorun.inf           | 5                                      | 119.00                 | 2 01/01/1601 01                   | :00 -a                         |               | System Volume             | Information             | < DIR>       | 07/01/2014 19:0                       | 6hs         |
| Ordnerstruktur auf dem Gerat). Auf dem oberen        | Owner informat        | ion.txt                                | 6                      | 2 12/05/2021 22                   | :04 -a                         | പ             | Id.txt                    | lineination             | 37           | 7 02/02/2014 15:5                     | 1 -a        |
| Screenshot sieht man den Inhalt von Gerät (links)    |                       |                                        |                        |                                   |                                |               | Owner_informat            | ion.txt                 | 62           | 2 12/05/2021 22:0                     | б -а        |
| und der SD (rechts).                                 | 10                    |                                        |                        |                                   |                                | 9             |                           |                         |              |                                       |             |
| Die Dateien und Ordner des Gerätespeichers:          | Files Mark Commander  | 4) 9.12 - Jürgen Schr<br>s Net Show Co | reck<br>onfiguration   | Start                             |                                |               |                           |                         |              | — L                                   | ⊥ ×<br>Heli |
| - Garmin (enthält System- und Kartendateien)         | 2 👯 🕴 🖬 🦉             | ş 🛐 🐁 -                                | • •   <b>*</b>         |                                   | M 📉 🖁                          | b<br>0        | <i>—</i>                  |                         |              |                                       |             |
| <ul> <li>.VolumeIcon.icns</li> </ul>                 | 😺 I 🗸 [garmin-16sd] 8 | 3.141.792 k of 15.432.                 | .704 k free            |                                   | λ                              |               | 💼 d 🗸 [disk1_d] 1.414.14  | 13.804 k of 1.953.512.2 | 204 k free   |                                       | $ \chi $ .  |
| - autorun.inf                                        | <b>▼</b> I:\*.*       | -                                      |                        |                                   | * •                            | •             |                           | nin\Zumo 660\2021-1     | 1-21 Backup\ | SD\*.*                                | * •         |
| - Owner Information.txt                              | Name<br>[Garmin]      | t Ext                                  | 7.4                    | Size Date<br>465.136.350 22/09/20 | Attr<br>13 18:00               |               | Name                      | <b>◆</b> Ext            |              | Size Date<br><dir> 21/11/2021 1</dir> | 4:28        |
| in den Backupordner (z.B. D:\Navi\Backup\Gerät)      | [MP3]                 | astion                                 |                        | <dir> 15/07/20</dir>              | 17 23:04                       | 2             |                           |                         |              |                                       |             |
| auf dam DC kenieren                                  | pmp_usb.ini           | lation                                 |                        | 68 22/09/20                       | 13 18:01 -a                    |               |                           |                         |              |                                       |             |
| auf dem PC <b>kopieren</b> .                         | d.txt                 |                                        |                        | 37 22/12/20                       | 13 19:34 -a                    | D.            |                           |                         |              |                                       |             |
| Die Dateien und Ordner der SD:                       |                       |                                        |                        | 🖁 Total Command                   | er                             |               | - D                       | ×                       |              |                                       |             |
| - Garmin (enthält Kartendateien)                     |                       |                                        |                        |                                   | Copy: 3                        | .011 kbyt     | es/s, 38 m                |                         |              |                                       |             |
| - MP3                                                |                       |                                        |                        | To: d:\juergen\Softwa             | 2504300A.jcv<br>re\Garmin\Zumo | \\SD          | \Garmin\JCV\D2504300A.jcv |                         |              |                                       |             |
| - Pictures                                           |                       |                                        |                        |                                   |                                |               |                           | 98 %                    |              |                                       |             |
| - ID txt                                             |                       |                                        |                        |                                   |                                |               |                           | 5%                      |              |                                       |             |
| - Owner Information tyt                              |                       |                                        |                        | 2 / 21                            |                                |               | 332,7 M / 7.1             | 19,3 M                  |              |                                       |             |
|                                                      |                       |                                        |                        | Pause                             |                                | <u>C</u> ance | Backgro                   | und                     |              |                                       |             |
| in den Backupordner (z.B. D:\Navi\Backup\SD) auf     |                       |                                        |                        |                                   |                                |               |                           |                         |              |                                       |             |
| dem PC <b>kopieren</b> (siehe unteren Screenshot).   |                       | araich in a                            | dama dia               | Kartandat                         | sion ling                      |               | roucht is noch            | Kartandat               |              | o onstaroch                           | and         |
| Wenn nun beim Update etws schief geht. das           | ninweis: Der B        | ereich, m (                            | uem ale                | Nartenuate                        | eien neg                       | en, c         | fraucht, je nach          | Rendati                 |              | e, enstprech                          | ienu        |
| Backup wieder auf das Navi zurückkopieren            | iang (bis zu 1 S      | tunde).                                |                        |                                   |                                |               |                           |                         |              |                                       |             |
|                                                      |                       |                                        |                        |                                   |                                |               |                           |                         |              |                                       |             |

## Der GarminDevice.xml-Hack

Die Datei **GarminDevice.xml** identifiziert das Gerät gegenüber **GarminExpress** als Navi. Deshalb gilt es dabei ein paar Besonderheiten zu beachten:

- Das Navi mit dem PC verbinden und warten, bis der interne Speicher und die SD im Dateimanager erscheinen.
- ZUMO:\garmin\GarminDevice.xml" aus dem internen Zumo-Speicher nach "SD:\garmin" kopieren.
- 3. Das Gerät vom PC trennen.
- 4. Um den Kopiervorgang zu beschleunigen, empfehle ich die SD aus dem Gerät herauszunehmen, in einen Adapter einzulegen und direkt in den Kartenlesers des PCs einzuschieben. Warten, bis die SD im Dateimanager erscheint.

So sieht die SD nun aus, wenn sie mit dem PC verbunden ist.

 Die img-Dateien (Kartensets) der alten Kartenversion löschen (wir habe sie ja noch im Backup <sup>(1)</sup>). Das schafft Platz auf der SD und verhindert neue Indexnummern an den Kartensets. Die restlichen Dateien unbedingt stehen lassen.

Die **GarminDevice.xml** müssen wir **später** wieder umbenennen.

Nach dem Löschen der alten Kartensets, sieht die SD so aus: keine alten Kartensets mehr.

Die Datei **gmaptz.img** ist eine Timezone-Datei: erstmal stehen lassen.

| 🔺 k 🗸 [garmin] 3         | 714.224 k of 3.833.604 k fr                                                                                                    | ee         |             |          | Λ        |          | Ŀ |
|--------------------------|----------------------------------------------------------------------------------------------------|------------|-------------|----------|----------|----------|---|
| ★k:\Garmin\*.*           |                                                                                                    |            |             |          | * 🔻      |          |   |
| <b>↑</b> Name            | Ext                                                                                                    | Size       | Date        |          | Attr     |          | 1 |
| 🗋 740634060.gma          |                                                                                                    | 2.600      | 19/06/20    | 13 21:41 | -a ^     |          | 1 |
| 740634066.gma            |                                                                                                    | 2.600      | 19/06/20    | 13 21:41 | -a       |          |   |
| Arive.ico                |                                                                                                    | 25.214     | 12/09/20    | 07 09:03 | -a       |          |   |
| L'fr_image.ver           | k v [garmin] 714.224 k of 3.833.604 k free<br>Varmin\**<br>mre<br>Ext<br>Size<br>Date<br>Attr<br>Valo634066.gma<br>2.600<br>19/06/2013<br>21.41<br>2.725<br>13/05/2021<br>15.07<br><br>gmap3d.gma<br>2.600<br>23/09/2021<br>2.725<br>13/05/2021<br>15.07<br><br>gmap3d.gma<br>2.600<br>23/09/2021<br>15.07<br><br>gmap3d.gma<br>2.600<br>23/09/2021<br>15.07<br><br>gmap3d.gma<br>2.600<br>23/09/2021<br>15.07<br><br>gmap3d.gma<br>2.600<br>23/09/2021<br>15.07<br><br>gmap3d.gma<br>2.600<br>24/08/2099<br>15.00<br><br>gmap3d.gma<br>2.600<br>24/08/2099<br>15.00<br><br>gmap3d.gma<br>2.600<br>24/08/2099<br>15.00<br><br>gmap3d.gma<br>2.600<br>24/08/2099<br>15.00<br><br>gmap3d.gma<br>2.600<br>24/08/2021<br>21:56<br><br>gmap4<br><br>gmap4<br><br>gmap5us,m<br>4<br>21/08/1999<br>19.45<br><br><br>gmap4<br><br>gmap5us,m<br>4<br>21/08/1999<br>19.45<br><br><br><br>gmap5us,m<br>4<br>21/08/1999<br>19.45<br><br><br><br>gmap5us,m<br>4<br>21/08/1999<br>19.45<br><br><br>                                                                                   |            |             |          |          |          |   |
| GarminDevice.xm          |                                                                                                    | 22.725     | 13/05/20    | 21 15:07 | -a       | <u> </u> | ł |
| gmap3d.gma               |                                                                                                    | 2.000      | 23/09/20    | 20 10:50 |          |          |   |
| gmap3d.sum               |                                                                                                    | 25         | 23/09/20    | 20 15:50 |          |          |   |
| amapbmap.img             |                                                                                                    | 51.003.392 | 14/03/20    | 11 06:43 | -a       |          | ľ |
| gmapbmap.sum             |                                                                                                    | 4          | 21/08/19    | 99 19:45 | -a       |          | ľ |
| gmapprom.gma             |                                                                                                    | 2.600      | 04/05/20    | 21 21:56 | -a       |          | Ĩ |
| gmapprom.sum             |                                                                                                    | 4          | 21/08/19    | 99 19:55 | -a       | ~        |   |
| gmapprom.unl             |                                                                                                    | 25         | 04/05/20    | 21 21:56 | -a       |          |   |
| gmaptz.img               |                                                                                                    | 585.728    | 16/01/20    | 21 18:47 |          |          |   |
| gmaptz.sum               |                                                                                                    | 4          | 21/08/19    | 99 19:55 | -9       |          |   |
| GUPDATE.GCD              |                                                                                                    | 14.583.484 | 10/07/20    | 16 16.65 |          |          |   |
|                          | k       ✓ [garmin] \$       714.224 k of 3.833.604 k free       ↓          Iame       Ext       Size       Date       Attr         74063406.gma       2.6000       19/06/2013 21:41       -ar-         74063406.gma       2.6000       19/06/2013 21:41       -ar-         74063406.gma       2.6000       19/06/2013 21:41       -ar-         6_image was       11       20.725       13/05/2021 15:07       -ar-         gmap3d.gma       2.000       23/09/2020 15:50          gmap3d.sum       4       21/08/1999 19:55          gmapbmap.sum       4       21/08/1999 19:55          gmappmom.gma       2.600       24/09/2021 15:50          gmapprom.gma       2.600       24/09/2021 15:50          gmapprom.gma       2.600       24/08/1999 19:55          gmapprom.sum       4       21/08/1999 19:55          GUPDATE.GCD       14.583.484       10/07/2014 22:50          GUPDATE.GCD       14.543.2704 k free       Size       Date       /         A/ (4/733 k in 0 / 25 file(s), 0 / 13 dir(s)            GXarmin*** <t< td=""><td></td><td>1</td></t<> |            |             | 1        |          |          |   |
| 0 k / 64.793 k in 0 / 25 | i file(s), 0 / 13 dir(s)                                                                                                    |            |             |          |          |          | 0 |
| SD r · · rc              | 11 6 075 10 4                                                                                                    |            |             |          |          |          |   |
| g ∨ [garmin-16           | sdj 6.975.104   of 15.432.704                                                                                                    | k free     |             |          |          | 1.       | • |
| ▼g:\Garmin\*,*           |                                                                                                    |            | -           |          |          | * •      |   |
| Name                     | €xt                                                                                                    |            | Size        | Date     | 12 17 00 | Attr     | - |
|                          |                                                                                                    |            | <dir></dir> | 22/09/20 | 16 10:12 |          |   |
|                          |                                                                                                    |            | <dir></dir> | 04/05/20 | 21 22:31 |          |   |
| [userdata]               |                                                                                                    |            | <dir></dir> | 22/09/20 | 13 17:00 |          |   |
| .express                 |                                                                                                    |            | 469         | 29/05/20 | 23 16:39 | 20000    |   |
|                          | gma                                                                                                    |            | 2.600       | 14/05/20 | 23 14:20 | -a       |   |
|                          | B.gma                                                                                                    |            | 2.600       | 14/05/20 | 23 14:20 | -a       |   |
| gmapsup1.gma             |                                                                                                    |            | 2.600       | 29/05/20 | 23 16:27 | -a       |   |
| gmapsupp.gma             |                                                                                                    | 3.45       | 2.000       | 29/05/20 | 23 10:39 |          | ٦ |
| gmapsupp.img             |                                                                                                    | 3.09       | 1.791.872   | 29/05/20 | 23 17:08 | -a       |   |
| gmaptz.img               |                                                                                                    |            | 578.560     | 19/04/20 | 23 16:13 |          |   |
| gmapsup1.unl             |                                                                                                    |            | 25          | 29/05/20 | 23 16:27 | -a       |   |
| gmapsupp.unl             |                                                                                                    |            | 25          | 29/05/20 | 23 16:39 |          | _ |
| GarminDevice.xml         |                                                                                                    |            | 22.560      | 07/04/20 | 19 01:59 | -a       |   |
| SD g 🗸 [garmin-16        | sd1 6.975.104 k of 15.432.704                                                                                                    | k free     |             |          |          | Ι.       |   |
| ▼ q:\Garmin\*.*          |                                                                                                    |            |             |          |          | * •      | - |
| Name                     | <b>◆</b> Fxt                                                                                                    |            | Size        | Date     |          | Δttr     |   |
| 1 [.]                    |                                                                                                    |            | <dir></dir> | 22/09/20 | 13 17:00 |          |   |
| [GPX]                    |                                                                                                    |            | <dir></dir> | 24/02/20 | 16 10:12 |          |   |
| [ICA]                    |                                                                                                    |            | <dir></dir> | 04/05/20 | 21 22:31 |          |   |
| 🦲 [userdata]             |                                                                                                    |            | <dir></dir> | 22/09/20 | 13 17:00 |          |   |
| .express                 |                                                                                                    |            | 469         | 29/05/20 | 23 16:39 |          |   |
|                          | gma                                                                                                    |            | 2.600       | 14/05/20 | 23 14:20 | -a       |   |
| amangun1 gmr             | B.gma                                                                                                    |            | 2.600       | 14/05/20 | 23 14:20 | -a       | _ |
| gmapsup r.gma            |                                                                                                    |            | 2.600       | 29/05/20 | 23 16:39 |          |   |
| gmaptz.img               |                                                                                                    |            | 578.560     | 19/04/20 | 23 16:13 |          |   |
| gmapsup1.unl             |                                                                                                    |            | 25          | 29/05/20 | 23 16:27 | -a       |   |

] gmapsupp.unl GarminDevice.xml 25 29/05/2023 16:39 ----

22.560 07/04/2019 01:59 -a--

| 👝 I 🗸 [garmin-16sd] 8            | 141.696 k of 15.43 | 2.704 k free  |                  | Λ    |
|----------------------------------|--------------------|---------------|------------------|------|
| ▼I:\Garmin\*.*                   |                    |               |                  | * 🔻  |
| <b>↑</b> Name                    | Ext                | Size          | Date             | Attr |
| <b>(</b> ]                       |                    | <dir></dir>   | 22/09/2013 17:00 |      |
| [GPX]                            |                    | <dir></dir>   | 24/02/2016 10:12 |      |
| [JCV]                            |                    | <dir></dir>   | 04/05/2021 22:31 |      |
| [userdata]                       |                    | <dir></dir>   | 22/09/2013 17:00 |      |
| .express                         |                    | 467           | 04/05/2021 23:28 |      |
|                                  |                    | jma 2.600     | 05/09/2013 09:49 | -a   |
| 📄 gmap3d.gma                     |                    | 2.600         | 04/05/2021 22:49 |      |
| gmap3d.img                       |                    | 1.033.224.192 | 04/05/2021 21:49 |      |
| gmap3d.unl                       |                    | 25            | 04/05/2021 22:49 |      |
| gmappupdate.gsd                  |                    | 0             | 23/09/2020 16:00 |      |
| gmapsup1.gma                     |                    | 2.600         | 04/05/2021 23:28 |      |
| gmapsup1.img                     |                    | 3.210.215.424 | 04/05/2021 21:56 |      |
| gmapsup1.unl                     |                    | 25            | 04/05/2021 23:28 |      |
| gmapsupp.gma                     |                    | 2.600         | 04/05/2021 21:56 | -a   |
| gmapsupp.img                     |                    | 2.865.102.848 | 04/05/2021 21:45 | -a   |
| gmapsupp.unl                     |                    | 25            | 04/05/2021 21:56 | -a   |
| gmaptz.img                       |                    | 590.336       | 04/05/2021 23:28 |      |
| 0 k / 6.942.523 k in 0 / 13 file | e(s), 0 / 3 dir(s) |               |                  |      |

| minExpress Update und Karteninstallation                                                                  |                                                                                                    |                                                                                                    |
|----------------------------------------------------------------------------------------------------|----------------------------------------------------------------------------------------------------|----------------------------------------------------------------------------------------------------|
| nit die Karten auch auf dem PC installiert werden, bei den I                                              | nstallation-Options "Computer a                                                                                                    | and Device" aktivieren.                                                                                                    |
| Garmin Express 🌼 ? 🛛 🖛                                                                                    | <b>×</b>                                                                                                    |                                                                                                    |
| Zumo 660-2 Jürgen                                                                                         |                                                                                                    | Garmin Express 🏟 ?   🗕 🗖 🗙                                                                                                    |
| Connected                                                                                                 |                                                                                                    | Zumo 660-2 Jürgen                                                                                                    |
| Lundata Available                                                                                         | <b>^</b>                                                                                                    | Connected                                                                                                    |
|                                                                                                    |                                                                                                    | Important Notes Before We Begin                                                                                                    |
| Full Coverage of Europe                                                                                   |                                                                                                    | ·····                                                                                                    |
|                                                                                                    |                                                                                                    | <ul> <li>Installation may take a few minutes.</li> <li>Do not upplug your device from the computer while updates are in progress.</li> </ul> |
| ersion: 2024.10<br>ile Size: 8.60 GB                                                                      |                                                                                                    | function and the start continue to the computer while applates are in progress.                                                              |
| nstallation Time: 33 minutes                                                                              |                                                                                                    | n you re ready to start, continue to the next step.                                                                                          |
| Updates map data.                                                                                         |                                                                                                    |                                                                                                    |
| nstallation Options 🖸                                                                                     |                                                                                                    |                                                                                                    |
| To use maps with Garmin BaseCamp™, you can install the files on your computer in addition to your device. |                                                                                                    |                                                                                                    |
| Installing files on the computer may take a significant amount of hard                                    | Germin Express                                                                                                    |                                                                                                    |
| drive space. When you choose to install files to your computer, you will                                  | Terms and Conditions Please review the following license agreements, which apply to all                                                                                                    |                                                                                                    |
| be installing Garmin BaseCamp in addition to map updates.                                                 | installations performed during this session.<br>End User License Agreement The Gamin device you have purchased ("Device"), or<br>the dewnload that you are making (the "Device"), may contain or access an                                                                                                    |                                                                                                    |
| Learn About BaseCamp 🥝                                                                                    | application, content, or both. If a Device, the software embedded in or accessed<br>by it (the "Software") or if a Devineda, the application, including its embedded<br>software (collectively, the "Application") is owned by Garmin Ltd. or its subsidiaries<br>(collectively, 'Garmin'). The man data that may be embedded in source Device, the                                                                                                    |                                                                                                    |
| Select where you would like to install the files.                                                         | Application, downloaded or accessed separately (the "Map Data") is owned by<br>HBR North America LLC HBR (Dotal NL and) for the atfiliator (HBR) and in<br>licensed to Gamin, Gamin, downer, or licenses from third party providers,<br>advanced to advise the second second secon |                                                                                                    |
| O Device Only                                                                                             | and other applications and text inages graphics, proceeding the address water<br>and other applications and data that may be embedded in the Device or<br>Application, downloaded or accessed separately ("Other Content"). The Map Data<br>and Other Content are collectively the "Content". The Software Application and                                                                                                    |                                                                                                    |
| Computer and Device     O Computer Only                                                                   | context (conclusive), the coartine products juice protected under Copyright laws<br>and international copyright tradies. The Gamm Products are licenced, not sold.<br>The structure, organization and code of the Software and Application are valuable<br>trade secrets of Gammi and/or its third-party providers. The Gammi Products are                                                                                                    |                                                                                                    |
|                                                                                                    | each provided under this License Agreement and are subject to the following<br>terms and conditions which are argued to by find Uter ("you" or "you"), on the<br>one hand, and Garmin and its licensors and affitiated companies of Garmin and its                                                                                                    | Continue Cancel                                                                                                    |
|                                                                                                    | Accept. Cancel                                                                                                    |                                                                                                    |
| all]                                                                                                    | EULA* abnicken [Accept]                                                                                                    | [Continue]                                                                                                    |
| ronean License Agreement                                                                                  | - · ·                                                                                                    | - · ·                                                                                                    |

|      | Garmin                                                                | Express                   | <b>☆</b> ?   _ □ ×   |       |                                    | Garmin Express                                       | <b>⇔</b> ? _ □ ×           |
|------|-----------------------------------------------------------------------|---------------------------|----------------------|-------|------------------------------------|------------------------------------------------------|----------------------------|
| ♠    | Zumo 660-2 Jü<br>• Connected                                          | irgen                     |                      | ♠     |                                    | Zumo 660-2 Jürgen                                    |                            |
| i    | We've got it from here. Remember<br>the computer during installation. | er to keep your device pl | ugged in to 🛛 🗱      | i     | We've got it fro<br>the computer d | m here. Remember to keep your<br>uring installation. | device plugged in to       |
|      | <b>~</b>                                                              |                           |                      |       | <b>_</b>                           |                                                      |                            |
|      | Preparing                                                             | Мар                       | s                    |       | Preparing                          | 9                                                    | Maps                       |
| Ste  | p 2 of 2: Updating Maps                                               |                           |                      | Ste   | p 2 of 2: Upd                      | lating Maps                                          |                            |
|      |                                                                       |                           | 4,1% Complete        |       |                                    |                                                      | 48,5% Complete             |
|      |                                                                       |                           |                      |       |                                    |                                                      |                            |
| Down | loading files Rate: 11 MB/s                                           | Time Remaining            | g: 1 hour, 2 minutes | Соруі | ng files Rate: 9,8                 | MB/s                                                 | Time Remaining: 25 minutes |

Gut 1 Stunde ist veranschlagt. Nach dem Download werden die Karten auf dem PC installiert, aktiviert und das Gerät installiert.

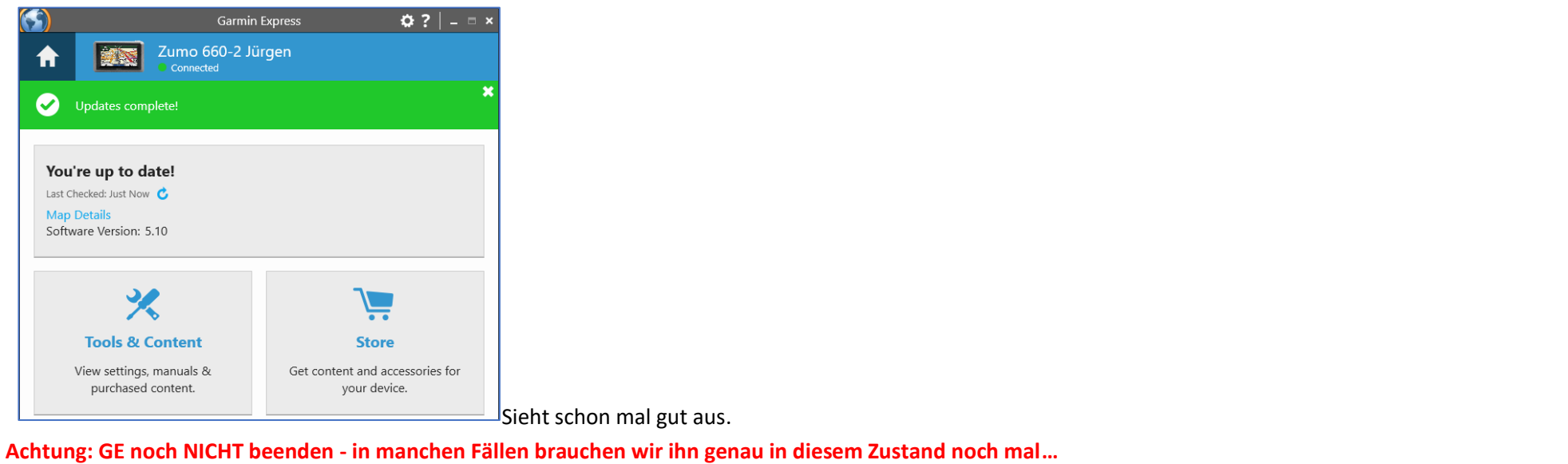

| Schaumermal, was GE installiert hat                                                                | g ∨ [garmin-16sd] 6.975.104 k of 15.432.704 k free |            |               |                  |                  |  |  |
|----------------------------------------------------------------------------------------------------|----------------------------------------------------|------------|---------------|------------------|------------------|--|--|
|                                                                                                    |                                                    |            |               |                  |                  |  |  |
|                                                                                                    |                                                    | <b>(</b> ] |               | <dir></dir>      | 22/09/2013 17:00 |  |  |
|                                                                                                    | [GPX]                                              |            | <dir></dir>   | 24/02/2016 10:12 |                  |  |  |
|                                                                                                    | [JCV]                                              |            | <dir></dir>   | 04/05/2021 22:31 |                  |  |  |
|                                                                                                    | 📒 [userdata]                                       |            | <dir></dir>   | 22/09/2013 17:00 |                  |  |  |
| Die Dateigrößen implizieren, dass die Europa-<br>Karten 2024.10 komplett auf der SD gelandet sind. | .express                                           |            | 469           | 29/05/2023 16:39 |                  |  |  |
|                                                                                                    | 0                                                  | l.gma      | 2.600         | 14/05/2023 14:20 | -a               |  |  |
|                                                                                                    | D                                                  | lgma       | 2.600         | 14/05/2023 14:20 | -a               |  |  |
|                                                                                                    | gmap3d.gma                                         |            | 2.600         | 29/05/2023 15:05 |                  |  |  |
|                                                                                                    | gmapprom.gma                                       |            | 2.600         | 29/05/2023 14:52 |                  |  |  |
|                                                                                                    | gmapsupp.gma                                       |            | 2.600         | 29/05/2023 15:03 |                  |  |  |
|                                                                                                    | gmap3d.img                                         |            | 1.038.581.760 | 29/05/2023 14:49 |                  |  |  |
| rten 2024 10 komplett auf der SD gelandet sind                                                     | gmapprom.img                                       |            | 3.459.121.152 | 29/05/2023 14:40 |                  |  |  |
| rten 2024.10 komplett auf der 50 gelandet sind.                                                    | gmapsupp.img                                       |            | 3.091.791.872 | 29/05/2023 14:47 |                  |  |  |
|                                                                                                    | gmaptz.img                                         |            | 578.560       | 19/04/2023 16:13 |                  |  |  |
|                                                                                                    | gmap3d.unl                                         |            | 25            | 29/05/2023 15:05 |                  |  |  |
|                                                                                                    | gmapprom.unl                                       |            | 25            | 29/05/2023 14:52 |                  |  |  |
|                                                                                                    | gmapsupp.unl                                       |            | 25            | 29/05/2023 15:03 |                  |  |  |
|                                                                                                    | C GarminDevice.xml                                 |            | 22.344        | 28/07/2022 21:31 | -a               |  |  |

Troubleshooting

Change Region

erstmal zu.

gehen.

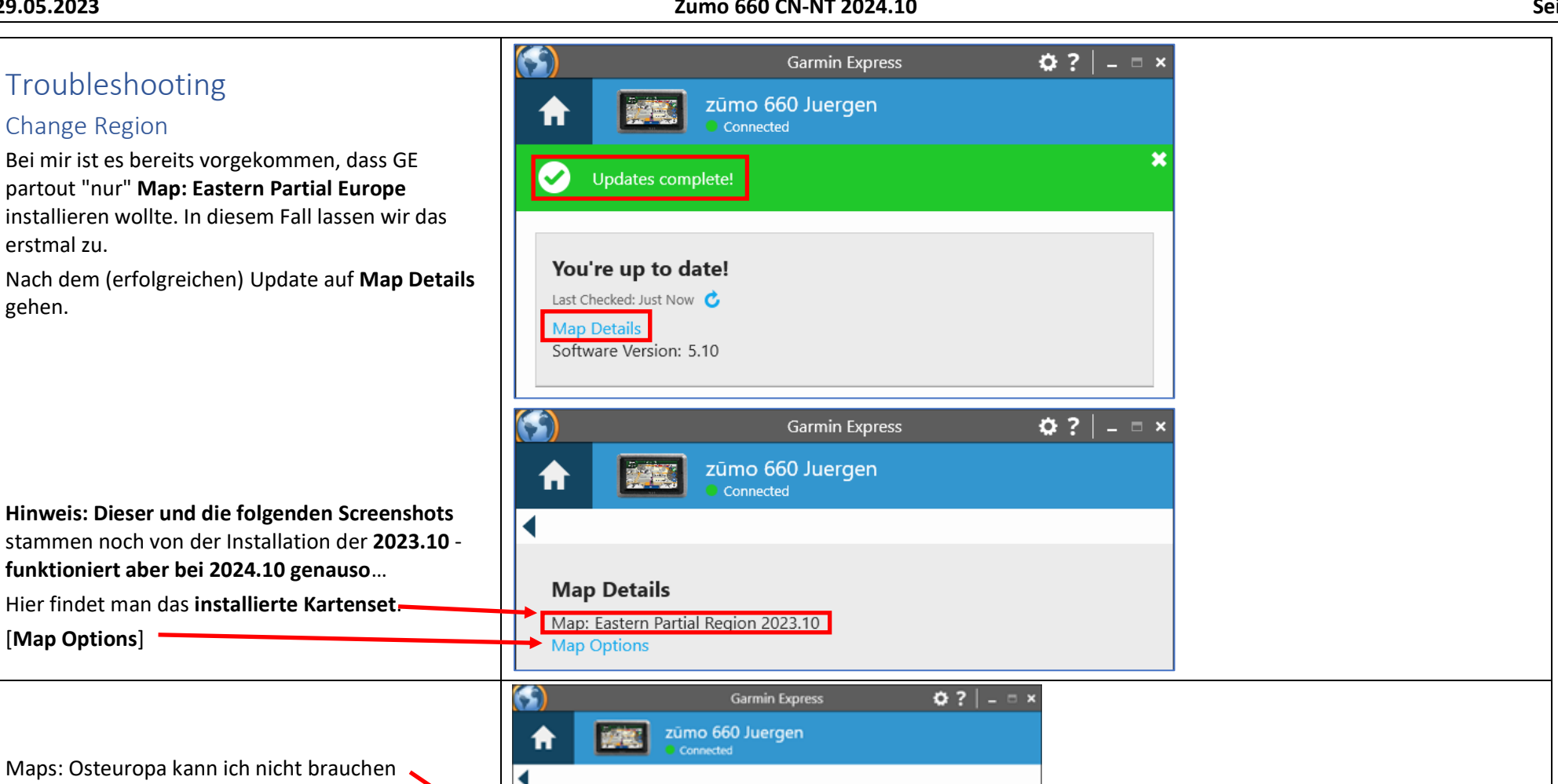

funktioniert aber bei 2024.10 genauso...

[Change Map]

[Map Options]

Maps: Osteuropa kann ich nicht brauchen Map Options Map: Eastern Partial Region 2023.10 Change Map Change the map that is currently loaded on this device. Change Map **Reinstall Map** Reinstall the map that is currently loaded on this device. Reinstall Map

#### Zumo 660 CN-NT 2024.10

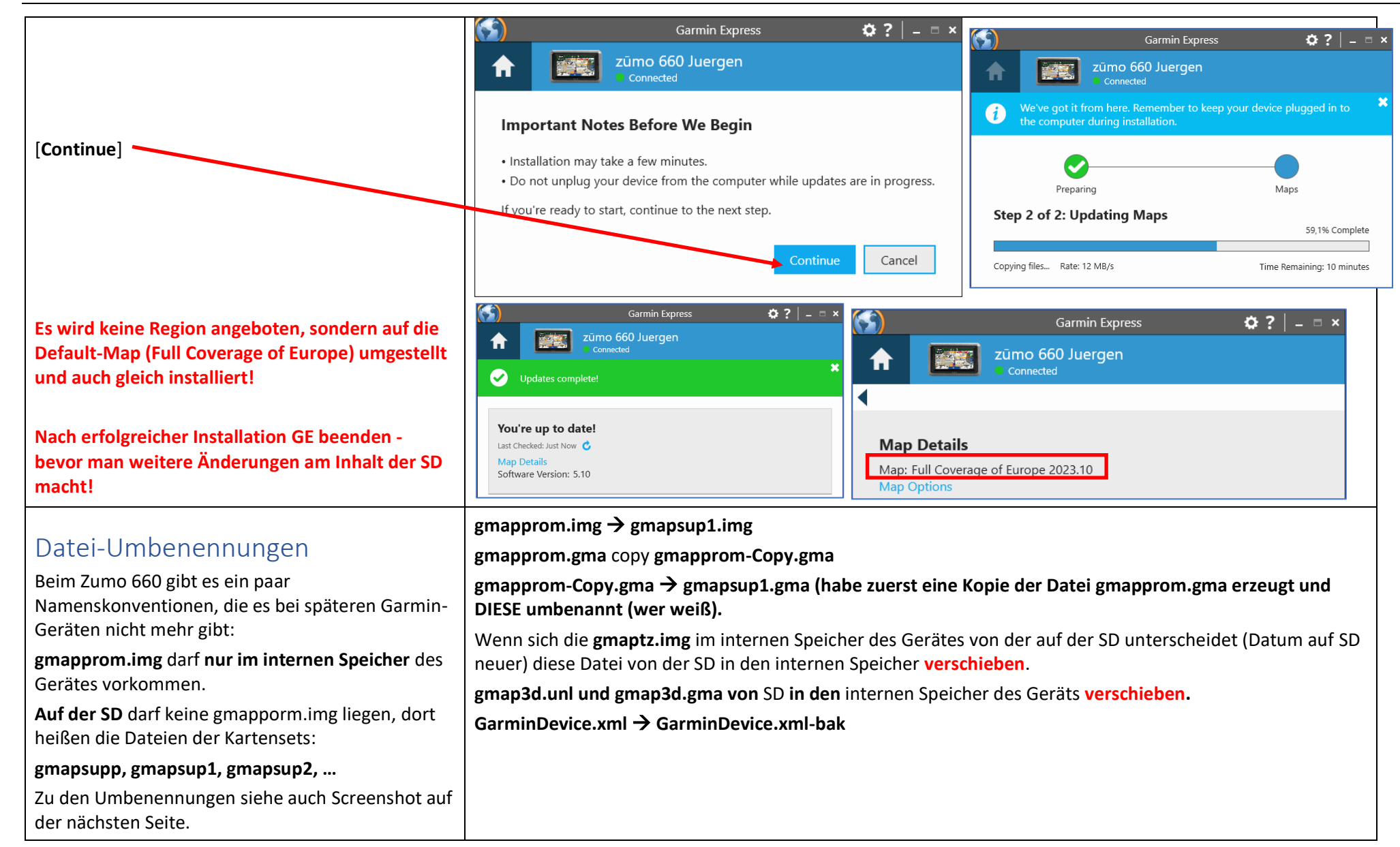

#### 29.05.2023

| Files Mark Commander (X04) 10.32     | Show Configuration (  | C4          |                 |           |        |                           |                                   |               |                  | 0-1- |
|--------------------------------------|-----------------------|-------------|-----------------|-----------|--------|---------------------------|-----------------------------------|---------------|------------------|------|
| rites iviark commands Net            | Show Configuration    | Start       |                 |           |        | 1                         |                                   |               |                  | пер  |
| 2   588   5   💽 66   54              | 1   🏂   🔶 🌳   🗂       | 1 💼         |                 |           |        |                           |                                   |               |                  |      |
| 🔺 k 🖂 [garmin] 2.357.348 k o         | f 3.833.604 k free    |             |                 | N.        |        | SD g ∨ [garmin-16so       | l] 6.975.104 k of 15.432.704 k fi | ee            |                  | λ    |
| k:\Garmin\*.*                        |                       |             |                 | *         | -      | ▼ q:\Garmin\*.*           |                                   |               |                  | * ▼  |
| Name                                 | <b>★</b> Ext          | Size        | Date            | Att       | r      | Name                      | ★Ext                              | Size          | Date             | Attr |
| ia2<br>i≥ []                         |                       | <dir></dir> | 16/06/2009 1    | 6:02      |        | 1 []                      |                                   | <dir></dir>   | 22/09/2013 17:00 |      |
| [Audible]                            |                       | <dir></dir> | 21/08/1999 1    | 7:59      |        |                           |                                   | <dir></dir>   | 24/02/2016 10:12 |      |
| [Diag]                               |                       | <dir></dir> | 19/06/2013 2    | 1:41      | E.     |                           |                                   | <dir></dir>   | 04/05/2021 22:31 |      |
| [ExtData]                            |                       | <dir></dir> | 21/08/1999 1    | 8:00      |        | [userdata]                |                                   | <dir></dir>   | 22/09/2013 17:00 |      |
| [GPX]                                |                       | <dir></dir> | 07/04/2019 0    | 1:59      | - 69   | .express                  |                                   | 469           | 29/05/2023 16:39 |      |
| [Help]                               |                       | <dir></dir> | 05/09/2013 0    | 9:50      |        |                           | gma                               | 2.600         | 14/05/2023 14:20 | -a   |
|                                      |                       | <dir></dir> | 31/12/1979 2    | 3:00      | r n n  |                           | gma                               | 2.600         | 28/12/2021 14:22 | -a   |
| [Logs]                               |                       | <dir></dir> | 21/08/1999 1    | 7:59      |        |                           | gma                               | 2.600         | 28/12/2021 14:22 | -a   |
| [Poi]                                |                       | <dir></dir> | 22/08/1999 0    | 2:00      |        |                           | .gma                              | 2.600         | 14/05/2023 14:20 | -a   |
| [RemoteSW]                           |                       | <dir></dir> | 21/08/1999 1    | 9:57      |        |                           | gma                               | 2.600         | 28/12/2021 14:22 | -a   |
| [Screenshot]                         |                       | <dir></dir> | 07/04/2019 0    | 2:00      |        |                           | .gma                              | 2.600         | 14/05/2023 14:20 | -a   |
| [Text]                               |                       | <dir></dir> | 05/09/2013 0    | 9:51      |        |                           | .gma                              | 2.600         | 28/12/2021 14:22 | -a   |
| [Trip_Logs]                          |                       | <dir></dir> | 12/07/2015 1    | 3:58      |        | gmapsup1.gma              |                                   | 2.600         | 29/05/2023 16:27 | -a   |
| [Vehicle]                            |                       | <dir></dir> | 31/12/1979 2    | 3:00      |        | 📄 gmapsupp.gma            |                                   | 2.600         | 29/05/2023 16:39 |      |
| [Voice]                              |                       | <dir></dir> | 21/08/1999 1    | 9:59      |        | gmapsup1.img              |                                   | 3.459.121.152 | 29/05/2023 14:40 | -a   |
| .express                             |                       | 4           | 69 27/12/2021 1 | 6:54      |        | gmapsupp.img              |                                   | 3.091.791.872 | 29/05/2023 14:47 |      |
| GUPDATE.GCD                          |                       | 14.583.4    | 84 10/07/2014 2 | 2:50      |        | 🔊 gmaptz.img              |                                   | 578.560       | 19/04/2023 16:13 |      |
| ] gmap3d.gma                         |                       | 2.6         | 00 29/05/2023 1 | 6:34 -a   |        | gmapsup1.unl              |                                   | 25            | 29/05/2023 16:27 | -a   |
| drive.ico                            |                       | 25.2        | 14 12/09/2007 0 | 9:03 -a   |        | gmapsupp.unl              |                                   | 25            | 29/05/2023 16:39 |      |
| ] gmap3d.img                         | 1.(                   | 038.581.7   | 60 29/05/2023 1 | 4:49 -a   |        | GarminDevice.xml-b        | ak                                | 22.560        | 07/04/2019 01:59 | -a   |
| gmaphmap.img                         |                       | 51.003.3    | 92 14/03/2011 0 | 6:43 -a   | Α      |                           |                                   |               |                  |      |
| gmaptz.img                           |                       | 577.5       | 36 13/05/2023 2 | 2:06      |        |                           |                                   |               |                  |      |
| ] gmap3d.sum                         |                       |             | 4 21/08/1999 1  | 9:57 -a   |        |                           |                                   |               |                  |      |
| _ gmapbmap.sum                       |                       |             | 4 21/08/1999 1  | 9:45 -a   |        |                           |                                   |               |                  |      |
| gmapsup1.sum                         |                       |             | 4 21/08/1999 1  | 9:55 -a   |        |                           |                                   |               |                  |      |
| _ gmaptz.sum                         |                       |             | 4 21/08/1999 1  | 9:55 -a   |        |                           |                                   |               |                  |      |
| _ gmap3d.unl                         |                       |             | 25 29/05/2023 1 | 6:34 -a   |        |                           |                                   |               |                  |      |
| fs_image.ver                         |                       |             | 14 16/06/2009 1 | 6:02 rah- | •      |                           |                                   |               |                  |      |
| GarminDevice.xml                     |                       | 22.5        | 60 07/04/2019 0 | 1:59 -a   |        |                           |                                   |               |                  |      |
| Elocales.xml                         |                       | 98.4        | 98 14/03/2015 1 | 5:55      |        |                           |                                   |               |                  |      |
| .014.240 k / 1.078.999 k in 3 / 15 f | ile(s), 0 / 14 dir(s) |             |                 |           |        | 3.378.072 k / 6.397.986 k | in 4 / 16 file(s), 0 / 3 dir(s)   |               |                  |      |
|                                      | c:\Ga                 | rmin>       |                 |           |        | L                         |                                   |               |                  | ~    |
| 53.0                                 | g.(0a                 |             |                 |           |        |                           | 5 () 50 D                         |               |                  | Ť    |
| F3 View                              | F4 Edit               | F5          | Сору            |           | F6 Mov | e F7 Nev                  | vFolder F8 De                     | lete          | Alt+F4 Exit      |      |

Die gmaptz.img ebenfalls in den internen Speicher des Navis verschieben, wenn die Datei auf der SD neuer ist, als die im internen Speicher.

### Seite 11

## Fertig

**Hat geklappt**: Es werden Europa (West) und Europa (Ost) angezeigt und sind auch aktiviert!

Die **Basic 3D deaktiviere** ich immer, da diese Datei die "**Schummering**"-Overlays enthält, die die Kartendarstellung schlechter lesbar (IMHO) macht.

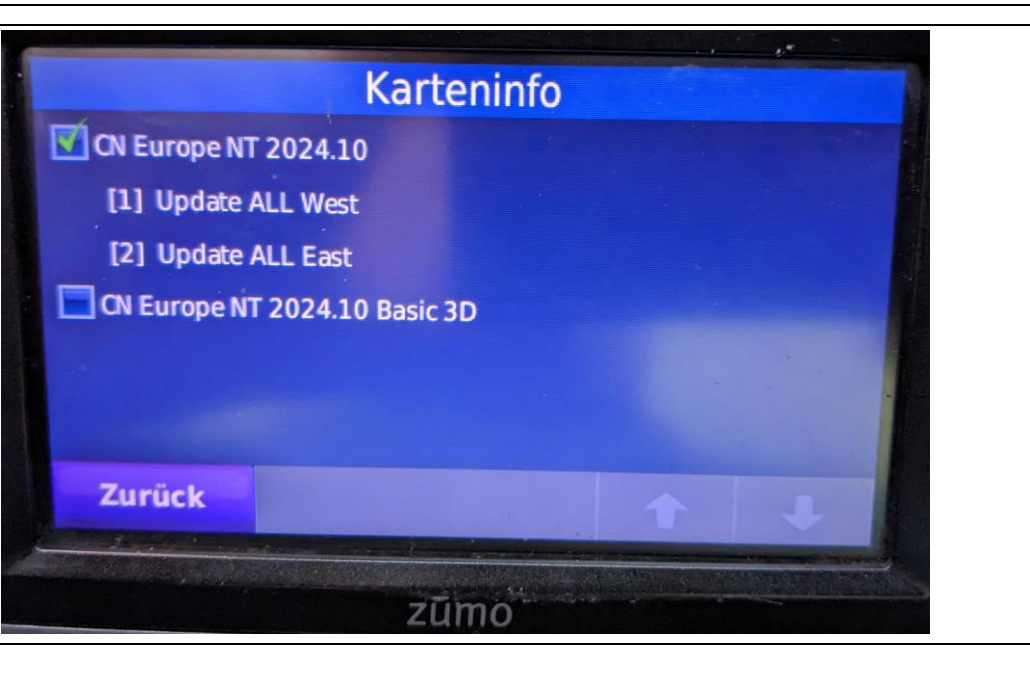